## Instructions for adding your article.

To add your article and presentation, go to the Call for Abstract tab.

Click the Submit new abstract button

| IIPHDW 20                                                | 25 International Interdisciplinary PhD<br>Workshop 2025 Lublin WSEI         | 100                      |
|----------------------------------------------------------|-----------------------------------------------------------------------------|--------------------------|
| International                                            | Interdisciplinary PhD Wor                                                   | kshop (IIPhDW 2025)      |
| 11–13 Sept 2025<br>Akademia WSE<br>Europe/Warsow Emezone | I, Projektowa 4, 20-209 Lublin, P                                           | Enter your search term Q |
| Overview                                                 | Call for Abstracts                                                          |                          |
| Call for Abstracts<br>Registration                       | Opening day                                                                 | Submission deadline      |
|                                                          | 17 May 2025, 15:59                                                          | No deadline              |
|                                                          | The call for abstracts is open<br>You can submit an abstract for reviewing. | Submit new abstract      |

You will then be asked to add an Indico account. You need to click below create one here below the loginwith Indico button

| INDIÓ                                   | 0                                |
|-----------------------------------------|----------------------------------|
| Ularmania                               |                                  |
| Passwort                                |                                  |
|                                         | Forget my password               |
| Login with Indico                       |                                  |
| If you do not have an Indico account ye | t, you can <del>create one</del> |
| < flack                                 |                                  |
|                                         |                                  |
|                                         |                                  |
|                                         |                                  |
|                                         |                                  |
|                                         |                                  |
|                                         |                                  |
|                                         |                                  |
|                                         |                                  |

When you create an account, you enter your email address and rewrite the code from the image. Then select the Send me a verification email button.

| ate a new indico profile y | ou first need to verify your email address.                                                                                                    |  |
|----------------------------|----------------------------------------------------------------------------------------------------|--|
| Email address *            |                                                                                                    |  |
| САРТСНА 🗙                  | Confirm that you are not a robot<br>Type the characters you see in the image. You can also listen to the audio instead<br>A 4 4 0 • • • • • • • • • • • • • • • • • |  |
|                            |                                                                                                    |  |

A message will be given and after a few minutes an activation link will arrive

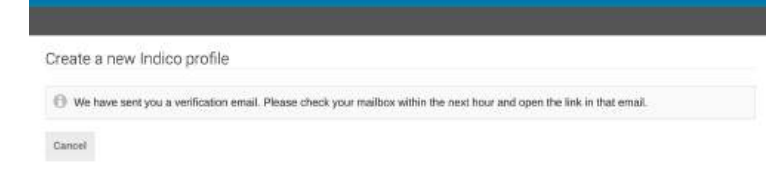

You will then receive an email with a link as below

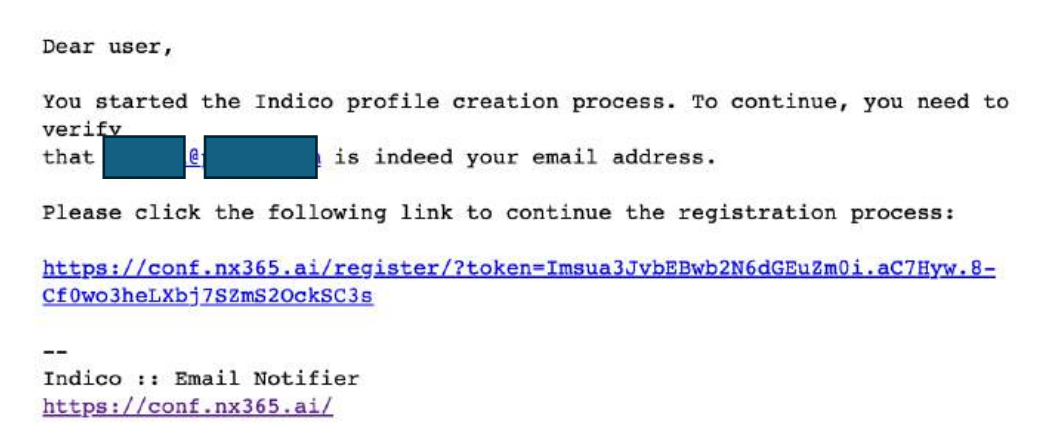

After clicking the link, you will be redirected to a page to complete the registration.

| lome | Create event |
|------|--------------|
|      |              |

| Liser information |                    |
|-------------------|--------------------|
| oser information  |                    |
| Email adaress     |                    |
|                   |                    |
| First name*       | Last name*         |
|                   |                    |
| Affiliation       |                    |
|                   |                    |
|                   |                    |
| Login details     |                    |
| Username *        |                    |
|                   |                    |
| Possword*         | Confirm password * |
|                   |                    |

After registration, you will receive a message as below

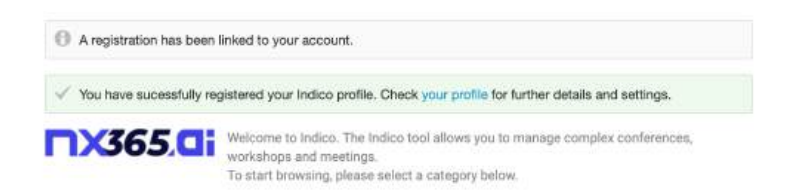

## Then log in and fill in the fields

|         | Submit new abstract |                                                  | · ·        |
|---------|---------------------|--------------------------------------------------|------------|
| Inte    | Title *             |                                                  | .5)        |
| 7       | Content P           | 8 /   ØØØ @   E E T E   • • • 0                  | and R - PR |
| Sep     |                     |                                                  | a 1977     |
| Ako     |                     |                                                  | She la     |
|         |                     |                                                  |            |
| Overv   |                     | Type can use Markdown and LaTeX math formulus.   |            |
| Call fo | Authors +           | There are no authors                             |            |
|         |                     | 사 Add myself Q. Add from search 프 Enter manually |            |
|         | Comments            |                                                  |            |
|         | Attachments         | Drag file here<br>- or -                         |            |
|         |                     | Choose from your computer                        |            |
|         |                     | Sutemit. Cancel                                  |            |
|         |                     |                                                  |            |

After submitting the submitted document, you will see this My abstract in the Callfor Abstract tab

| Europe/Warsow timezone             |                                                                             |                                    |
|------------------------------------|-----------------------------------------------------------------------------|------------------------------------|
| Vour abstract 'My pr               | esentation' has been successfully submitted. It is regist                   | ered with the number #1.           |
| Overview                           | Call for Abstracts                                                          |                                    |
| Call for Abstracts<br>Registration | Opening day                                                                 | Submission deadline                |
|                                    | May 17, 2025, 3:59 p.m.                                                     | No deadline                        |
|                                    | The call for abstracts is open<br>You can submit an abstract for reviewing. | Submit new abstract                |
|                                    | My abstracts                                                                | E 1/1 P Enter Rid or search string |
|                                    | 1.My presentation                                                           |                                    |